Powiadomienie o nowym zgłoszeniu otrzymasz na adres mailowy powiązany z Twoim kontem. Jeśli otrzymasz takie powiadomienie, zaloguj się do swojego panelu i rozpocznij proces procedowania.

- GŁOWNY ODBIORCA ZGŁOSZEŃ MA DOSTEP DO WSZYTSKICH ZGŁOSZEŃ W SYSTEMIE.
- ODBIORCA ZGŁOSZEŃ MA DOSTĘP TYLKO DO TYCH ZGŁOSZEŃ, KTÓRE ZOSTAŁY MU PRZYDZIELONE PRZEZ GŁÓWNEGO ODBIORCĘ ZGŁOSZEŃ (NA POZIOMIE ZGŁOSZENIA LUB KATEGORII).
- ADMINISTRATOR NIE MA DOSTĘPU DO ZGŁOSZEŃ.

|            |                       |                      | 9                      |                     |               |
|------------|-----------------------|----------------------|------------------------|---------------------|---------------|
| =          | Sygnanet              | Panel Odbiorcy kanał | wewnętrzny PL          | 🍫 ODBIORCA ZGŁOSZEŃ | 🔁 WYLOGUJ SIĘ |
|            | Nowe wiadomości       | Zgłoszenie QN-4      | <b>32S</b> 2024-11-26  |                     |               |
| <b>T</b> P | Zgłoszenia            |                      |                        |                     |               |
|            | Otwarte 29            |                      |                        |                     | ⊘ wyjdź       |
|            | Ważne 2               |                      |                        |                     |               |
|            | SPAM 4                | Treść zgłoszenia     |                        |                     |               |
|            | Zakończone 15         |                      |                        |                     |               |
| 9          | Wszystkie / Raporty   | 🔩 ODSZYFRUJ          | Podaj hasło do ods     | szyfrowywania       |               |
| -          | Rejestr zgłoszeń      |                      |                        |                     | GLOSZENIE     |
| \$         | Ustawienia            |                      | Hasło*                 |                     | 0             |
| •          | Użytkownicy           |                      |                        |                     |               |
| <b>*</b> = | Kategorie             |                      | 🔲 Zapisz hasło na czas | sesji               |               |
| Ę          | Abonament             |                      |                        | •                   |               |
| ଚ          | Platforma wdrożeniowa |                      |                        |                     |               |
| Ð          | sygnanet.pl/formularz |                      |                        | ANULUJ ODS          | ZYFRUJ        |
| _          |                       |                      |                        |                     | _             |
|            |                       |                      |                        |                     |               |
|            |                       |                      |                        |                     |               |

Nowe zgłoszenie znajdziesz w zakładce "Zgłoszenia" >>> "Nowe". Aby zapoznać się z treścią, kliknij zgłoszenie, a następnie odszyfruj jego treść korzystając z hasła, które ustaliłeś przy rejestracji. Każdy użytkownik odszyfrowuje zgłoszenie korzystając z własnego hasła.

| <b>#</b> 0 | Zgłoszenia | ~       | Zgłoszenia nowe |                     |            |                     |                 |                 | C ODŚWIEŻ    |
|------------|------------|---------|-----------------|---------------------|------------|---------------------|-----------------|-----------------|--------------|
|            | Nowe       | 1       | Identyfikator   | Data dodania 🗸      | Dni 🗸      | Etykieta            |                 | Kateg           | oria         |
|            | Otwarte    | 122     | CQ-595J         | 2022-09-19 12:37:25 | 0          | ZASZYFROWANA WIADOM | IOŚĆ            |                 | ÷            |
|            | Ważne      | 19      |                 |                     |            |                     | Wierszy na stro | onie: 100 🔻     | 1-1 z 1 <    |
|            | SPAM       | 21      |                 |                     |            |                     |                 |                 |              |
|            | Zakończone | 9       |                 |                     |            |                     |                 |                 |              |
|            |            |         |                 |                     |            |                     |                 |                 |              |
|            |            |         |                 |                     |            |                     |                 |                 |              |
|            |            |         |                 |                     |            |                     |                 |                 |              |
|            |            |         |                 |                     |            |                     |                 |                 |              |
| Zgło       | szenie (   | CQ-595J | 2022-09-19      | •)                  |            |                     |                 |                 |              |
|            |            |         |                 |                     |            |                     |                 |                 |              |
| ZAS        | ZYFROWANA  | WIADOMO | DŚĆ             |                     |            |                     |                 |                 |              |
|            |            |         |                 |                     |            |                     |                 |                 | 0            |
|            |            |         |                 |                     |            |                     |                 |                 | Ø MA1        |
|            |            |         |                 |                     |            |                     |                 |                 |              |
| Tre        | eść zgłosz | enia    |                 | -                   |            |                     |                 |                 |              |
|            |            |         |                 | Podai basło (       | do odsz    | vfrowywania         |                 |                 |              |
|            |            |         |                 |                     |            |                     |                 |                 |              |
|            |            |         |                 |                     |            | .) no ny nama       |                 |                 |              |
| 9          | ODSZYFRU   | IJ      | ()              | Hasło*              |            | , non jina na       |                 | ø               | 7.01.007ENUE |
| 9          | ODSZYFRU   | IJ      | <b>O</b> W      | Hasło*              |            |                     |                 | Ø               | ZGŁOSZENIE   |
| ~          | ODSZYFRU   | IJ      | <u>о</u> и      | Hasło*              |            |                     |                 | Ø               | ZGŁOSZENIE   |
| •=         | ODSZYFRU   | J       | <b>()</b> W     | Hasło*              | na czas se | sji                 |                 | Ø               | ZGŁOSZENIE   |
| -1         | ODSZYFRU   | IJ      | <u>о</u> и      | Hasło*              | na czas se | sji                 |                 | Ø               | ZGŁOSZENIE   |
| -          | ODSZYFRU   | J       | <u>о</u> и      | Hasło*              | na czas se | sji                 | ANULUJ          | فک<br>odszyfruj | ZGŁOSZENIE   |

## NOWE WIADOMOŚCI OD ZGŁASZAJĄCEGO

W zakładce "Nowe wiadomości" znajdziesz nowe wiadomości od zgłaszającego (wysyłane za pomocą jego skrzynki odbiorczej), dotyczące zgłoszonej przez niego sprawy.

| Zgłoszenie nr:<br>QN-432S<br>Utworzono:<br>2024-11-26 21:01:26 | Przesyłam nowe informacje w zgła<br>W załączniku znajdują się nowe do | szonej sprawie.<br>swody.    | <b>⊘</b> <sub>µ</sub>  |
|----------------------------------------------------------------|-----------------------------------------------------------------------|------------------------------|------------------------|
| Odczytano:<br>2024-11-26 21:04:03                              | Załączniki     Plik 1: Nowe dowody.pdf                                |                              | ā                      |
| Odśwież C                                                      | C                                                                     | f7ft                         | cf7ft                  |
|                                                                | Do                                                                    | daj załącznik Wyślij wiadoma | vść                    |
| Sygnanet Panel Odbiorcy kanal                                  | wewnętrzny PL                                                         | 🍫 ODBIORCA ZGŁOSZEŃ          | ⊡ WYLOGUJ SIĘ          |
| Nowe władomości 1<br>Zgłoszenia V Zgłoszenia                   |                                                                       |                              | C odśwież              |
| Wszystkie / Raporty Identyfikator                              | Data dodania \downarrow 🛛 Dni \downarrow Etykieta                     | Kategoria                    |                        |
|                                                                |                                                                       |                              |                        |
| Rejestr zgloszeń 📑 QN-432S                                     | 26/11/2024, 21:01:26 4                                                |                              | لې                     |
| Rejestr zgłoszeń            Ustawienia                         | 26/11/2024, 21:01:26 4                                                | Wierszy na stronie:          | با<br>10 🕶 1-1 z 1 < > |
| Rejestr zgłoszeń CN-432S Ustawienia Użytkownicy                | 26/11/2024, 21:01:26 4                                                | Wierszy na stronie:          | 4<br>10 ▼ 1-1 z 1 < >  |

| <b>Zgłaszający</b> 2024-11-30 11:47:47 |  |  |  |
|----------------------------------------|--|--|--|
| OTWÓRZ WIADOMOŚĆ                       |  |  |  |

| <b>Zgłaszający</b> 2024-11-30 11:47:47          |  |
|-------------------------------------------------|--|
| Przesyłam nowe informacje w zgłoszonej sprawie. |  |
| W załączniku znajdują się nowe dowody.          |  |
| Załączone pliki:                                |  |
| 01. Nowe dowody.pdf                             |  |
| D POBIERZ PLIKI                                 |  |

Dostępem do danego zgłoszenia może zarządzać Główny odbiorca zgłoszeń. Kliknij , aby nadać/odebrać dostęp. Główny odbiorca zgłoszeń może kontrolować ten proces przez cały czas – w każdej chwili może nadać/odebrać dostęp do zgłoszenia odbiorcy zgłoszeń lub audytorowi.

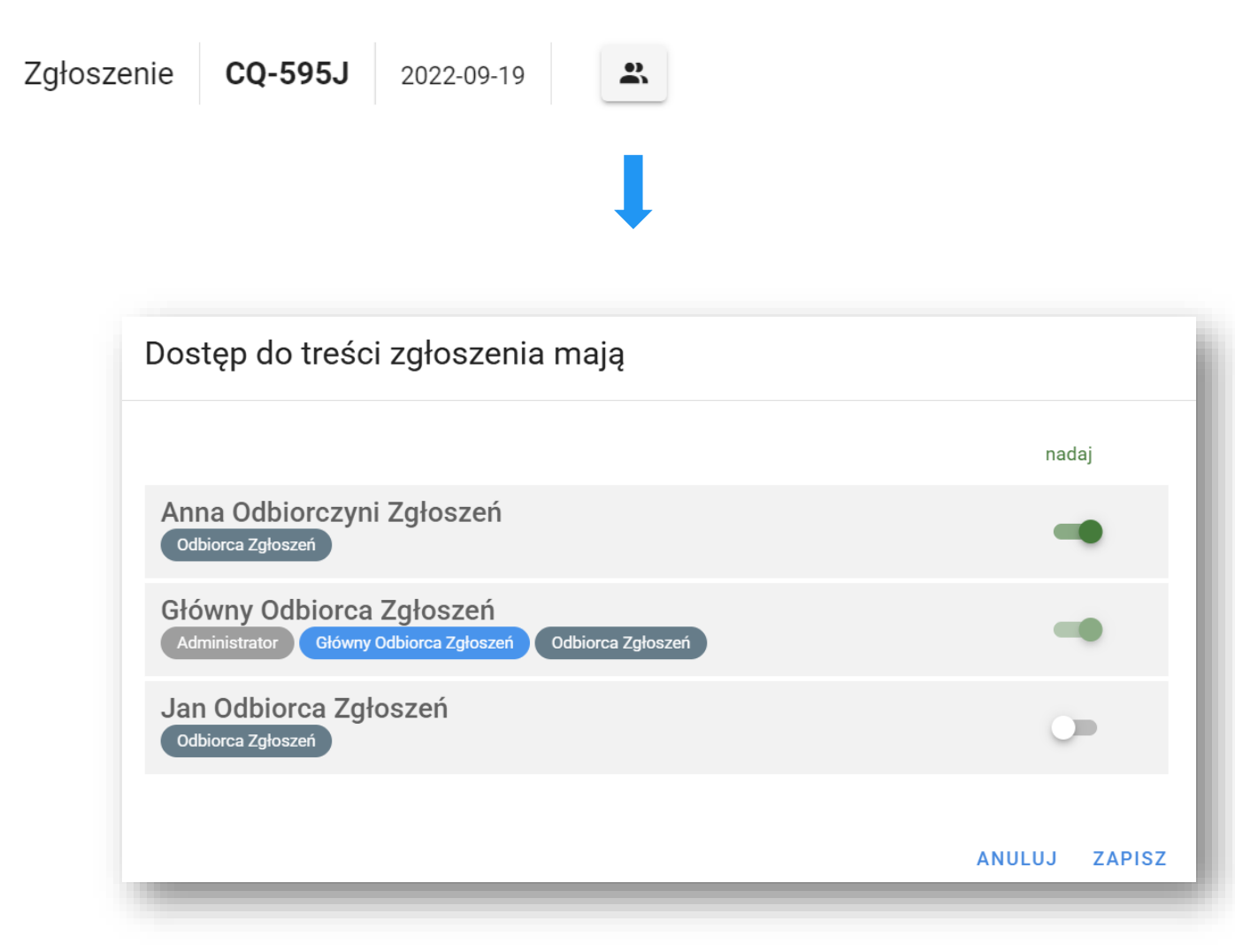

Użytkownik procedujący zgłoszenie może zmienić etykietę, która domyślnie opisana jest jako "zaszyfrowana wiadomość". Może użyć etykiety np. do opisania zgłoszenia czy wskazania innych informacji, które pomogą mu zidentyfikować zgłoszenie lub/albo w prosty sposób wyszukać je w panelu.

Dzięki etykietom możesz także **tworzyć pożądane rejestry i** raporty zgłoszeń.

**UWAGA!** Etykieta jest informacją jawną, dlatego nie należy tu wpisywać żadnych poufnych informacji (np. danych zgłaszającego, czy danych osoby wymienionej w zgłoszeniu).

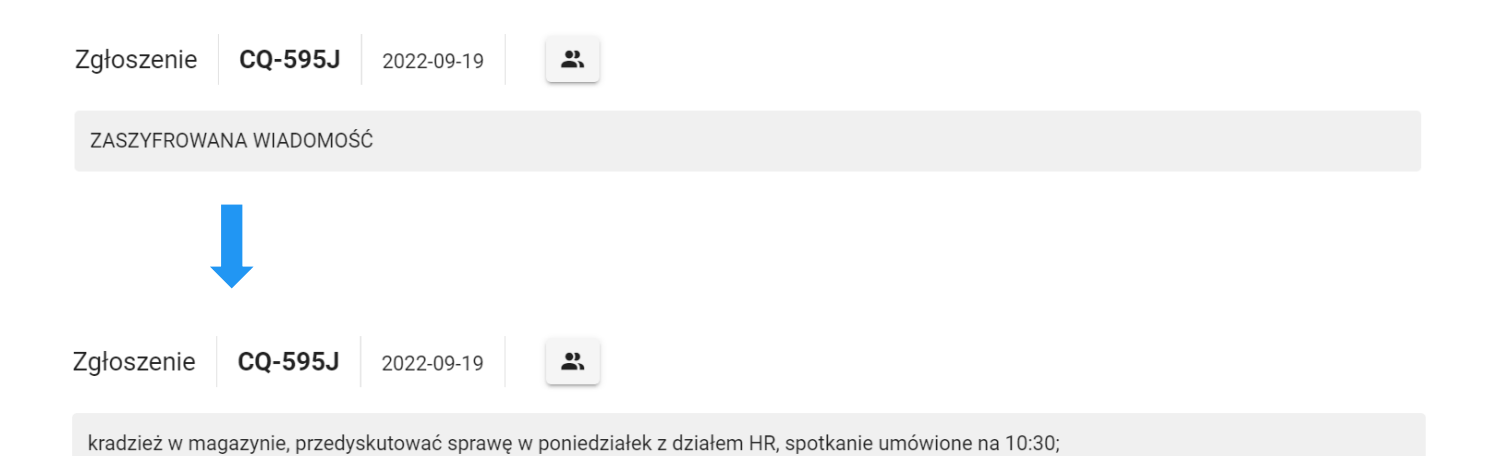

## KORESPONDOWANIE ZE ZGŁASZAJĄCYM

Użytkownicy procedujący zgłoszenie mogą korespondować ze zgłaszającym niezależnie od tego, czy podał dane do kontaktu.

| Napisz do zgłaszającego                                                                                                    |                    |  |  |  |  |  |  |
|----------------------------------------------------------------------------------------------------|--------------------|--|--|--|--|--|--|
| Dziękujemy za zgłoszenie i SPAM i SPAM i Zakończenie zgłoszenia i                                                                           |                    |  |  |  |  |  |  |
| Treść wiadomości                                                                                                    |                    |  |  |  |  |  |  |
| 🕖 Liczba plików: 0                                                                                                    |                    |  |  |  |  |  |  |
| Jeśli znasz adres e-mail sygnalisty, możesz go podać w celu powiadomienia o nowej wiadomości oczekującej w dedykowanej skrzynce sygnalisty. |                    |  |  |  |  |  |  |
| ♥ Wpisz mail sygnalisty, jeśli jest znany                                                                                                   |                    |  |  |  |  |  |  |
| Wysyłaj wszystkie przyszłe wiadomości na podany adres e-mail                                                                                |                    |  |  |  |  |  |  |
| ZAPISZ JAKO WZORZEC                                                                                                    | ► WYŚLIJ WIADOMOŚĆ |  |  |  |  |  |  |

Gdy zgłaszający (sygnalista) odczyta wiadomość od odbiorcy zgłoszenia, zmieni się status wiadomości (patrz checkbox).

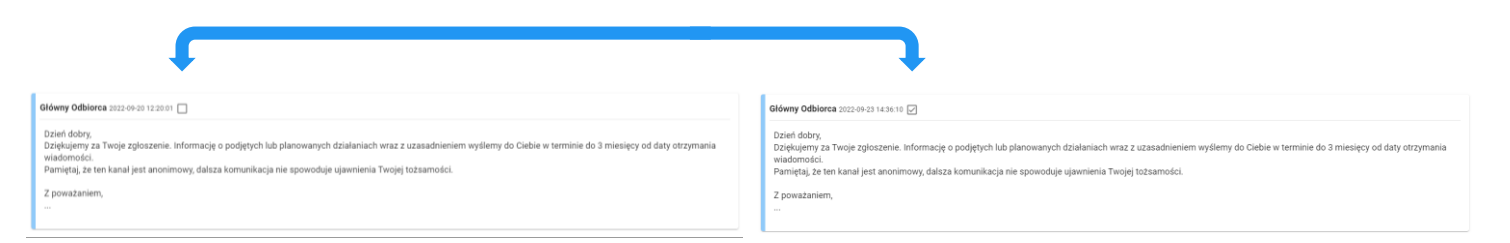

## Cała korespondencja zostanie zapisana w systemie.

| Sygnalista 2022-09-23 14:37:12                                                                                                    |
|----------------------------------------------------------------------------------------------------|
| Dziękuję, czekam na dalsze informacje.                                                                                                    |
| Główny Odbiorca 2022-09-23 14:36:10 🖌                                                                                                    |
| Dzień dobry,<br>Dziękujemy za Twoje zgłoszenie. Informację o podjętych lub planowanych działaniach wraz z uzasadnieniem wyślemy do Ciebie w terminie do 3 miesięcy od daty otrzymania<br>wiadomości. |
| Z poważaniem,<br>                                                                                                    |

## KORESPONDOWANIE ZE ZGŁASZAJĄCYM

Jeśli posiadasz adres email zgłaszającego, możesz wysłać do niego powiadomienie o nowej wiadomości, oczekującej na niego w skrzynce odbiorczej zgłaszającego.

| Napisz do zgłaszającego                                                                                                    |                        |
|----------------------------------------------------------------------------------------------------|------------------------|
| Dziękujemy za zgłoszenie C SPAM C Zakończenie zgłoszenia C                                                                                                    |                        |
| Treść władomości<br>Dzień dobry,<br>Dziękujemy za Twoje zgłoszenie. Informację o podjętych lub planowanych działaniach wraz z uzasadnieniem wyślemy do Ciebie w terminie do 3 mies<br>wiadomości. | ęcy od daty otrzymania |
| U Liczba plików: 0                                                                                                    |                        |
| Jeśli znasz adres e-mail sygnalisty, możesz go podać w celu powiadomienia o nowej wiadomości oczekującej w dedykowanej skrzynce sygnalisty.                                                       |                        |
| Wpisz mail sygnalisty, jeśli jest znany 🗸                                                                                                    |                        |
| Wysyłaj wszystkie przyszłe wiadomości na podany adres e-mail                                                                                                    |                        |
| 伊 ZAPISZ JAKO WZORZEC                                                                                                    | ► WYŚLIJ WIADOMOŚĆ     |

Na podany adres email zostanie wysłana wiadomość "W skrzynce odbiorczej dostępna jest nowa wiadomość od odbiorcy Twojego zgłoszenia":

| Dzień dobry,                                                                                                    |
|----------------------------------------------------------------------------------------------------|
| Informujemy, że w Twojej skrzynce odbiorczej dostępna jest nowa<br>wiadomość dotycząca Twojego zgłoszenia.                                                      |
| Aby ją odczytać, zaloguj się do swojej skrzynki odbiorczej korzystając<br>z danych dostępowych przekazanych Tobie w <b>Potwierdzeniu</b> nadania<br>zgłoszenia. |
| Masz protonia, wrsteliwańsi lub wwraj? Jostańny do Twaisi dwanazysiji                                                                                           |
| kontakt@sygnanet.pl                                                                                                    |
| Pozdrawiamy,<br>Zespół Sygnanet                                                                                                    |
|                                                                                                    |

## NOTATKI

Do każdego zgłoszenia możesz dodać notatki w dwóch trybach. **Tryby prywatny** – notatkę widzi tylko ten użytkownik, który ją dodał i tylko on może usunąć notatkę. Ta notatka może zostać upubliczniona przez dodającego.

**Tryb publiczny** – notatkę widzi każdy użytkownik, który ma dostęp do zgłoszenia i każdy użytkownik, który ma do niego dostęp (z wyjątkiem audytora) może ją usunąć.

| Chcę zgłosić naruszenie prawa. |                                                                             | Notatki C                                                                                                    |
|--------------------------------|-----------------------------------------------------------------------------|----------------------------------------------------------------------------------------------------|
|                                |                                                                             | <b>a</b> 2022-09-20                                                                                                    |
| Załączone pliki                |                                                                             | â 2022-09-20                                                                                                    |
| Brak                           | Dodaj notatkę                                                               |                                                                                                    |
| 1 · · · ·                      | Tytuł notatki                                                               |                                                                                                    |
|                                |                                                                             |                                                                                                    |
|                                | Notatka prywatna - jest widoczna ty<br>Ciebie nie bedzie mógł jej odszyfrow | lko przez Ciebie. O ile jej nie upublicznisz, nikt oprócz<br>vać (odczytać). Nie da się za kogoś upublicznić prywatnej |
|                                | notatki.                                                                    |                                                                                                    |
| ażdej notatki, 🦵               | notatki.                                                                    |                                                                                                    |

Aby dodać kliknij 단 .

Aby pobrać wszystkie pliki zgłoszenia, które rozpatrujesz (historię zgłoszenia, korespondencję ze zgłaszającym, protokół końcowy, potwierdzenie przyjęcia zgłoszenia zawierające jego treść, notatki oraz dane podane w zgłoszeniu – jeśli występują), kliknij 🚺 . Stopkę dla pobieranych plików dopasujesz w zakładacie "Ustawiania" >>> "Stopka PDF".

| Treść zgłoszenia                                                    |                                                  |
|---------------------------------------------------------------------|--------------------------------------------------|
| Chcę zgłosić naruszenie prawa.                                      | Notatki C                                        |
|                                                                     |                                                  |
| Załączone pliki                                                     |                                                  |
| Brak                                                                |                                                  |
| 🗗 🕢 🔃 🗗 🖉 Ważne 🗩 SPAM 🔿 Archiwum                                   | <b>2</b> ZAKOŃCZ ZGŁOSZENIE                      |
|                                                                     |                                                  |
| CQ-595J.zip ^ Uwaga! Po<br>zgłoszenia                               | bierane pliki<br>w .zip są                       |
| report odszyfrowa<br>Historia.pdf w historii.z                      | ne! Hasło do<br>ania znajdziesz<br>głoszenia. Na |
| Image: Korespondencja.pdfkolejnej strImage: Protokol.pdfporadnika v | onie tego<br>wyjaśniamy, jak                     |

odszyfrować plik .zip.

Aby odszyfrować pobrane pliki zgłoszenia .zip, przejdź do folderu na swoim urządzeniu, do którego zostały pobrane pliki (najczęściej jest to folder **"Pobrane"**).

Aby odszyfrować plik .zip zabezpieczony hasłem, możesz skorzystać z kilku popularnych programów. Poniżej znajdziesz instrukcje dla różnych platform:

### WinRAR (Windows)

- Pobierz i zainstaluj WinRAR, jeśli jeszcze go nie masz.
- Kliknij prawym przyciskiem myszy na plik .zip i wybierz "Otwórz za pomocą >>> WinRAR".
- Kliknij wybrany plik dwukrotnie.
- Wprowadź hasło w wyskakującym oknie dialogowym.
- Kliknij OK.

#### 7-Zip lub 8-Zip (Windows, Linux)

- Pobierz i zainstaluj 7-Zip, jeśli jeszcze go nie masz.
- Kliknij prawym przyciskiem myszy na plik .zip i wybierz "Otwórz za pomocą >>>7-Zip/8-Zip.
- Kliknij wybrany plik i wprowadź hasło w oknie, które się pojawi.
- Kliknij OK.

### The Unarchiver (macOS)

- Pobierz i zainstaluj The Unarchiver z Mac App Store, jeśli jeszcze go nie masz.
- Otwórz program i wskaż plik .zip.
- Wprowadź hasło, gdy zostaniesz o to poproszona/y.
- Wypakowane pliki znajdziesz w tej samej lokalizacji, gdzie znajdował się plik .zip.

#### PeaZip (Windows, Linux)

- Pobierz i zainstaluj PeaZip, jeśli jeszcze go nie masz.
- Otwórz plik .zip w PeaZip.
- Kliknij "Wypakuj", wybierz miejsce docelowe i wprowadź hasło w polu dialogowym.
- Potwierdź, a pliki zostaną wypakowane.

## **HISTORIA**

Każde zgłoszenie posiada pełną historię wykonanych akcji. Aby zobaczyć historię, kliknij 🔨.

| riese zyloszellia              |                                                                                                    |                                                                                    |                                                                                                    |                                                                                    |
|--------------------------------|----------------------------------------------------------------------------------------------------|------------------------------------------------------------------------------------|----------------------------------------------------------------------------------------------------|------------------------------------------------------------------------------------|
| Chcę zgłosić naruszenie prawa. |                                                                                                    |                                                                                    |                                                                                                    | Notatki C                                                                          |
| Załączone pliki<br>Brak        |                                                                                                    |                                                                                    |                                                                                                    |                                                                                    |
|                                | 9                                                                                                    | 🗩 Ważne                                                                            | SPAM O Archiwum                                                                                                    | <b>AKOŃCZ ZGŁOSZENIE</b>                                                           |
|                                | Historia załoś                                                                                                    | szenia                                                                             |                                                                                                    | C odśwież 🥝 zamknij                                                                |
|                                | Thetena 29/00                                                                                                    | 201114                                                                             |                                                                                                    |                                                                                    |
|                                | Data ↓                                                                                                    | Użytkownik                                                                         | Zdarzenie                                                                                                    |                                                                                    |
|                                | 2022-09-19<br>13:44:32                                                                                                    | Główny Odbiorca                                                                    | Otworzono zgłoszenie CQ-595J                                                                                                    |                                                                                    |
|                                | 2022-09-19                                                                                                    |                                                                                    |                                                                                                    |                                                                                    |
|                                | 2022-09-19                                                                                                    | Główny Odbiorca                                                                    | Pobrano pliki zgłoszenia CQ-595J<br>Zmieniono etykietę zgłoszenia<br>ZASZYEROWANA WIADOMOŚĆ – kradzież w magazuni                                                                                                    | e przedvekutować eprawa w popiedziałak z działam                                   |
|                                | 2022-09-19<br>13:42:13<br>2022-09-19                                                                                                    | Główny Odbiorca<br>Główny Odbiorca                                                 | Pobrano pliki zgłoszenia CQ-595J<br>Zmieniono etykietę zgłoszenia<br>ZASZYFROWANA WIADOMOŚĆ → kradzież w magazyni<br>HR, spotkanie umówione na 10:30;<br>Otworzono zgłoszenie CO-595 J                                                                                                    | e, przedyskutować sprawę w poniedziałek z działem                                  |
|                                | 2022-09-19<br>13:42:13<br>2022-09-19<br>12:45:10<br>2022-09-19<br>12:45:10                                                                 | Główny Odbiorca<br>Główny Odbiorca<br>Główny Odbiorca                              | Pobrano pliki zgłoszenia CC-595J<br>Zmieniono etykietę zgłoszenia<br>ZASZYFROWANA WIADOMOŚC → kradzież w magazyni<br>HR, spotkanie umówione na 10:30;<br>Otworzono zgłoszenie CQ-595J<br>Pierwsze odszyfrowanie zgłoszenia CQ-595J                                                                                | e, przedyskutować sprawę w poniedziałek z działem                                  |
|                                | 13:44:32<br>2022-09-19<br>13:42:13<br>2022-09-19<br>12:45:10<br>2022-09-19<br>12:45:10<br>2022-09-19<br>12:37:27                           | Główny Odbiorca<br>Główny Odbiorca<br>Główny Odbiorca<br>Główny Odbiorca<br>System | Pobrano pliki zgłoszenia CQ-595J<br>Zmieniono etykietę zgłoszenia<br>ZASZYFROWANA WIADOMOŚC → kradzież w magazyni<br>HR, spotkanie umówione na 10:30;<br>Otworzono zgłoszenie CQ-595J<br>Pierwsze odszyfrowanie zgłoszenia CQ-595J<br>Wysłano powiadomienie do Główny Odbiorca                                    | e, przedyskutować sprawę w poniedziałek z działem                                  |
|                                | 13:44:32<br>2022-09-19<br>13:42:13<br>2022-09-19<br>12:45:10<br>2022-09-19<br>12:45:10<br>2022-09-19<br>12:37:27<br>2022-09-19<br>12:37:25 | Główny Odbiorca<br>Główny Odbiorca<br>Główny Odbiorca<br>Główny Odbiorca<br>System | Pobrano pliki zgłoszenia CQ-595J<br>Zmieniono etykietę zgłoszenia<br>ZASZYFROWANA WIADOMOŚC → kradzież w magazyni<br>HR, spotkanie umówione na 10:30;<br>Otworzono zgłoszenie CQ-595J<br>Pierwsze odszyfrowanie zgłoszenia CQ-595J<br>Wysłano powiadomienie do Główny Odbiorca<br>Utworzono zgłoszenie            | e, przedyskutować sprawę w poniedziałek z działem                                  |
|                                | 13:44:32<br>2022-09-19<br>13:42:13<br>2022-09-19<br>12:45:10<br>2022-09-19<br>12:45:10<br>2022-09-19<br>12:37:27<br>2022-09-19<br>12:37:25 | Główny Odbiorca<br>Główny Odbiorca<br>Główny Odbiorca<br>System<br>System          | Pobrano pliki zgłoszenia CQ-595J<br>Zmieniono etykietę zgłoszenia<br>ZASZYFROWANA WIADOMOŚC → kradzież w magazyni<br>HR, spotkanie umówione na 10:30;<br>Otworzono zgłoszenie CQ-595J<br>Pierwsze odszyfrowanie zgłoszenia CQ-595J<br>Wysłano powiadomienie do Główny Odbiorca<br>Utworzono zgłoszenie<br>Wierszy | e, przedyskutować sprawę w poniedziałek z działem<br>na stronie: 100 💌 1-7 z 7 < > |

# Aby sporządzić protokół końcowy procedowanego zgłoszenia kliknij 🕕 .

| Treść zgłoszenia                               |                           |  |  |  |  |  |  |
|------------------------------------------------|---------------------------|--|--|--|--|--|--|
| Chcę zgłosić naruszenie prawa.                 | Notatki C                 |  |  |  |  |  |  |
|                                                |                           |  |  |  |  |  |  |
| Załączone pliki<br>Brak                        |                           |  |  |  |  |  |  |
|                                                |                           |  |  |  |  |  |  |
| Ważne SPAM SPAM Archiwum                       | <b>ZAKOŃCZ ZGŁOSZENIE</b> |  |  |  |  |  |  |
|                                                |                           |  |  |  |  |  |  |
| Protokół końcowy                               | Î.                        |  |  |  |  |  |  |
| Zgłoszenie: QN-432S Data przyjęcia: 2024-11-26 |                           |  |  |  |  |  |  |
| 1 Przedmiot naruszenia                         | 1 Przedmiot naruszenia    |  |  |  |  |  |  |
|                                                |                           |  |  |  |  |  |  |
|                                                | 0                         |  |  |  |  |  |  |
| DALEJ                                          | - 1                       |  |  |  |  |  |  |
| Podjęte działania następcze                    |                           |  |  |  |  |  |  |
| 3 Efekt postępowania                           |                           |  |  |  |  |  |  |
| Rekomendacje                                   |                           |  |  |  |  |  |  |
| 5 Status wykonania rekomendacji                |                           |  |  |  |  |  |  |
|                                                | *                         |  |  |  |  |  |  |

Możesz zmienić status zgłoszenia oznaczając je jako <mark>ważne</mark> albo <mark>spam</mark>.

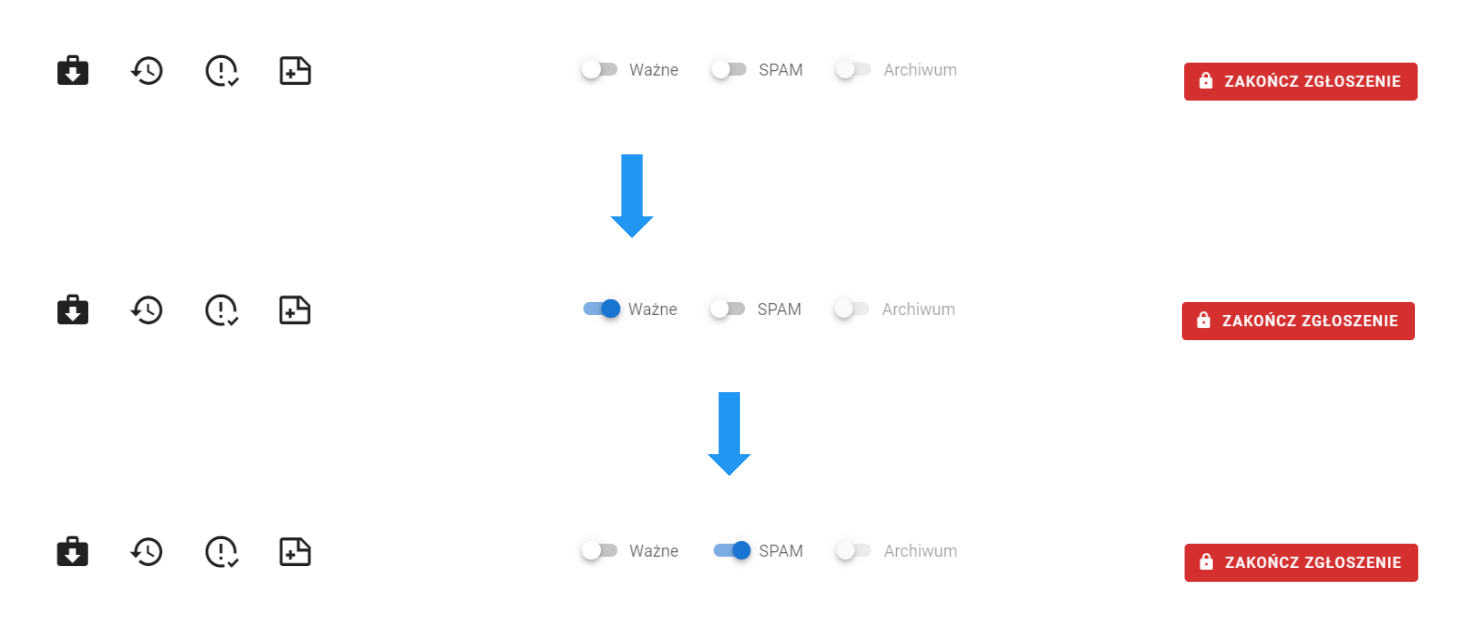

Dodanie zgłoszenia do archiwum spowoduje usunięcie go z toku spraw (zakładki "Zgłoszenia") i zablokowanie niektórych funkcji, takich jak: protokół końcowy, zmiana statusu na ważne albo spam oraz korespondowanie ze zgłaszającym. Pozostałe funkcje pozostaną aktywne. **Do archiwum nie możemy dodać zgłoszenia, które nie zostało zakończone**.

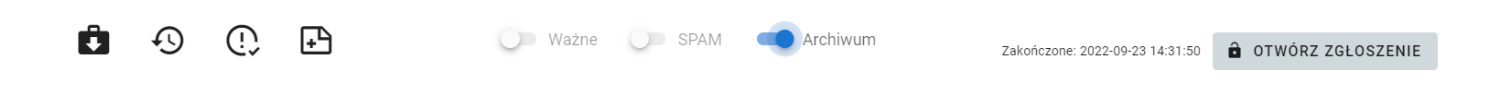

## ZAKOŃCZENIE PROCEDOWANIA ZGŁOSZENIA

Aby zakończyć procedowanie zgłoszenia kliknij Azkończ zgłoszenie . Jeżeli nie wypełniłeś wymaganych elementów protokołu końcowego, system zapyta Cię, czy zakończyć zgłoszenie pomimo braku. Rekomendujemy wypełnienie czterech pól protokołu – **przedmiot naruszenia; podjęte działania następcze; dane osobowe sygnalisty oraz osoby, której dotyczy zgłoszenie oraz adres do kontaktu z sygnalistą** – są one wymagane przez ustawodawcę jako elementy rejestru zgłoszeń (pola w zakładce rejestr uzupełnią się automatycznie).

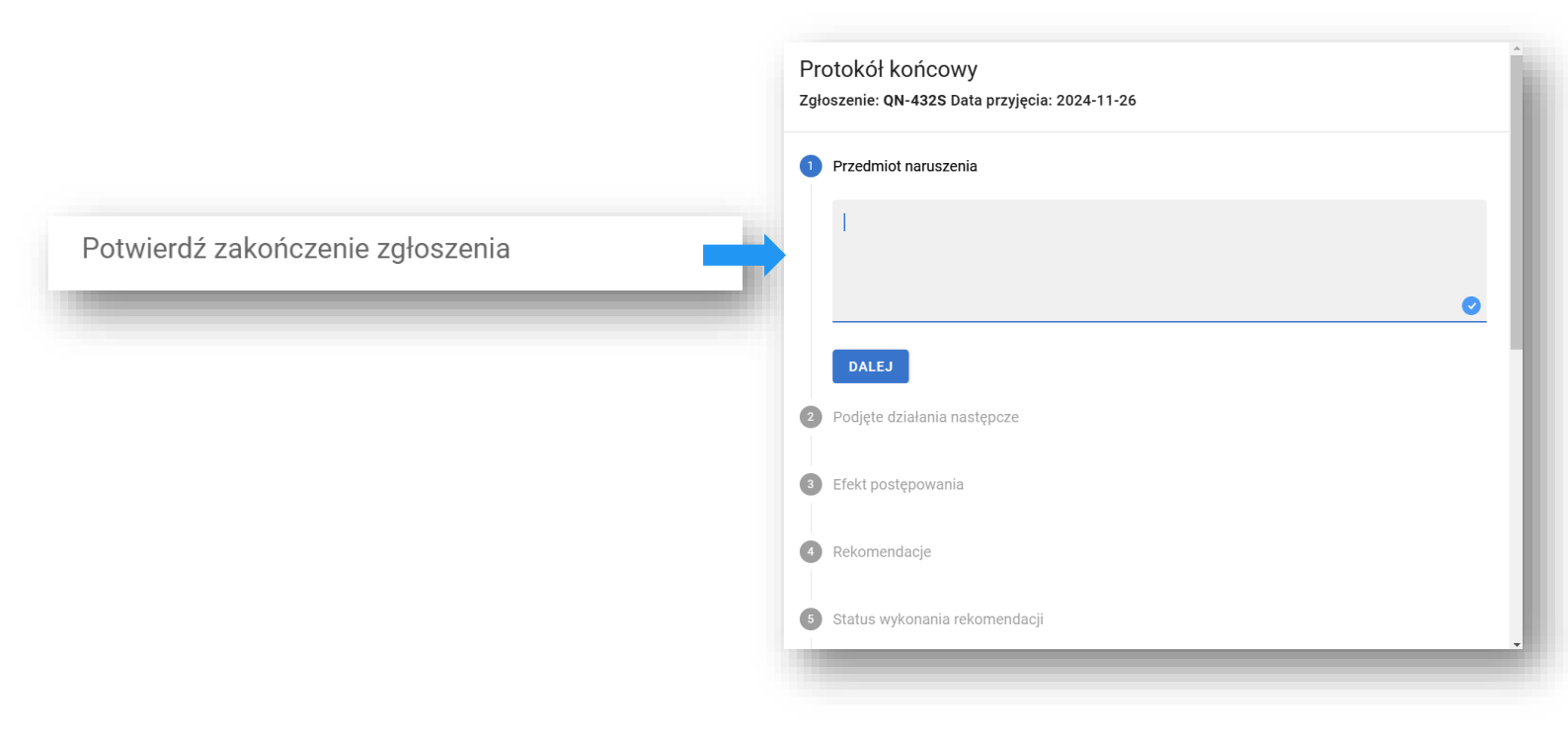

Zakończenie zgłoszenia blokuje zmiany statusu (ważne i spam). Inne funkcje pozostają aktywne, a zgłoszenie pozostaje w toku. Oznacza to, że po zakończeniu procedowania zgłoszenia możesz nadal uzupełnić pewne informacje, np. status wykonania rekomendacji w protokole końcowym. Zgłoszenie można usunąć po określonym ustawowo czasie retencji. Po trzech latach, od zakończenia roku kalendarzowego, w którym wpłynęło zgłoszenie, system poinformuje Państwa o możliwości usunięcia zgłoszenia poprzez wiadomość email:

#### Dzień dobry,

Informujemy, że minął okres retencji dla wybranego zgłoszenia. Zgłoszenie można teraz usunąć z systemu samodzielnie – wystarczy <u>zalogować się do panelu Sygnanet</u>, odszyfrować dane zgłoszenie, a następnie usunąć je klikając w odpowiedni przycisk.

Uwaga! Okres retencji zgłoszeń w systemie Sygnanet wynosi 3 lata od zakończenia roku kalendarzowego, w którym wpłynęło zgłoszenie. Zanim usuniesz zgłoszenie sprawdź, czy zakończono działania następcze, lub zakończono postępowania zainicjowanych tymi działaniami.

Przypominamy, że uprawnienia do tej operacji posiada wyłącznie Główny Odbiorca Zgłoszeń.

Prosimy pamiętać, że po usunięciu zgłoszenia nie będzie możliwości jego przywrócenia.

Zgłoszenie możne usunąć Główny Odbiorca Zgłoszeń, który ma dostęp do tego zgłoszenia. Zgłoszenie można usunąć klikając ikonę kosza w zakładce "Rejestr zgłoszeń" lub bezpośrednio po odszyfrowaniu wskazanego zgłoszenia.

| Ident.  | data złożenia 🗸                         | data zakończenia                                                                                                    | Przedmiot<br>naruszenia                                                               | Podjęte<br>działania                                                                                           | Etykieta                                                                                                    | Dane<br>osobowe                                                                                                    | Kontakt do<br>sygnalisty                                                                                                    | Arch.                                                                                                    | Status                                                                                                    |
|---------|-----------------------------------------|----------------------------------------------------------------------------------------------------|---------------------------------------------------------------------------------------|----------------------------------------------------------------------------------------------------|----------------------------------------------------------------------------------------------------|----------------------------------------------------------------------------------------------------|----------------------------------------------------------------------------------------------------|----------------------------------------------------------------------------------------------------|----------------------------------------------------------------------------------------------------|
| TD-784H | 2025-01-30 00:00:00                     |                                                                                                    |                                                                                       |                                                                                                    | ZASZYFROWANA<br>WIADOMOŚĆ                                                                                                    |                                                                                                    |                                                                                                    |                                                                                                    | Otwarte                                                                                                    |
| SQ-237X | 2025-01-23 20:50:14                     |                                                                                                    |                                                                                       |                                                                                                    | ZASZYFROWANA<br>WIADOMOŚĆ                                                                                                    |                                                                                                    |                                                                                                    |                                                                                                    | Otwarte                                                                                                    |
| LC-328G | 2025-01-23 20:37:13                     |                                                                                                    |                                                                                       |                                                                                                    | ZASZYFROWANA<br>WIADOMOŚĆ                                                                                                    |                                                                                                    |                                                                                                    |                                                                                                    | Otwarte                                                                                                    |
| Ô 4     | 90                                      | Ð                                                                                                    |                                                                                       |                                                                                                    | 🗩 🔟 USUŃ ZG                                                                                                    | Ważne<br>ŁOSZENIE                                                                                                    | SPAM                                                                                                    | O Arc                                                                                                    | hiwum                                                                                                    |
|         | Ident.<br>TD-784H<br>SQ-237X<br>LC-328G | Ident.     data złożenia U       TD-784H     2025-01-30 00:00:0       SQ-237X     2025-01-23 20:50:14       LC-328G     2025-01-23 20:37:13 | Ident.     data złożenia J     data zakończenia       TD-784H     2025-01-30 00:00:00 | Ident.     data złożenia ↓     data zakończenia     Przedmiot naruszenia       TD-784H     2025-01-30 00:00:00 | Ident.     data zlożenia ↓     data zakończenia     Przedmiot naruszenia     Podjęte dziatania       TD-784H     2025-01-30 00:00:00     -     -     -       SQ-237X     2025-01-23 20:50:14     -     -     -       LC-3286     2025-01-23 20:37:13     -     -     - | Ident.       data zakończenia       Przedmiot<br>naruszenia       Podjęte<br>działania       Etykieta         TD-784H       2025-01-30 00:00:00       ZASZYFROWANA<br>WIADOMOŚĆ       ZASZYFROWANA<br>WIADOMOŚĆ         SQ-237X       2025-01-23 20:50:14       ZASZYFROWANA<br>WIADOMOŚĆ       ZASZYFROWANA<br>WIADOMOŚĆ         LC-3286       2025-01-23 20:37:13       ZASZYFROWANA<br>WIADOMOŚĆ       ZASZYFROWANA<br>WIADOMOŚĆ         IC       IC <thic< th=""> <thic< th="">       IC<th>Ident.     data zakończenia     Przedmiot<br/>naruszenia     Podjęte<br/>działania     Etykieta     Dane<br/>osobowe       TD-784H     2025-01-30 00:00:00     ZASZYFROWANA<br/>WIADOMOŚĆ     ZASZYFROWANA<br/>WIADOMOŚĆ       SQ-237X     2025-01-23 20:50:14     ZASZYFROWANA<br/>WIADOMOŚĆ       LC-3286     2025-01-23 20:37:13     ZASZYFROWANA<br/>WIADOMOŚĆ       Image: Comparison of the state of the state</th><th>Ident.     data złożenia ↓     data zakończenia     Przedmiot naruszenia     Podjęre działania     Etykieta     Dane osobowe     Kontakt do sygnalisty       TD-784H     2025-01-30 00:00:00     ZASZYFROWANA     WIADOMOŚĆ     ZASZYFROWANA     WIADOMOŚĆ       SQ-237X     2025-01-23 20:50:14     ZASZYFROWANA     WIADOMOŚĆ     ZASZYFROWANA     WIADOMOŚĆ       LC-3286     2025-01-23 20:37:13     ZASZYFROWANA     WIADOMOŚĆ     ZASZYFROWANA     WIADOMOŚĆ       Image: Comparison of the state of the state of the</th><th>Ident.       data złościenia ↓       data zakończenia       Przedmiot naruszenia       Przdigie działania       Etykieta       Dane osobowe       Kontakt do sygnalisty       Arch.         TD-784H       2025-01-30 00:00:00       ZASZYFROWANA       WIADOMOŚĆ       ZASZYFROWANA       WIADOMOŚĆ       ZASZYFROWANA       ZASZYFROWANA       ZASZYFROWANA</th></thic<></thic<> | Ident.     data zakończenia     Przedmiot<br>naruszenia     Podjęte<br>działania     Etykieta     Dane<br>osobowe       TD-784H     2025-01-30 00:00:00     ZASZYFROWANA<br>WIADOMOŚĆ     ZASZYFROWANA<br>WIADOMOŚĆ       SQ-237X     2025-01-23 20:50:14     ZASZYFROWANA<br>WIADOMOŚĆ       LC-3286     2025-01-23 20:37:13     ZASZYFROWANA<br>WIADOMOŚĆ       Image: Comparison of the state of the state | Ident.     data złożenia ↓     data zakończenia     Przedmiot naruszenia     Podjęre działania     Etykieta     Dane osobowe     Kontakt do sygnalisty       TD-784H     2025-01-30 00:00:00     ZASZYFROWANA     WIADOMOŚĆ     ZASZYFROWANA     WIADOMOŚĆ       SQ-237X     2025-01-23 20:50:14     ZASZYFROWANA     WIADOMOŚĆ     ZASZYFROWANA     WIADOMOŚĆ       LC-3286     2025-01-23 20:37:13     ZASZYFROWANA     WIADOMOŚĆ     ZASZYFROWANA     WIADOMOŚĆ       Image: Comparison of the state of the state of the | Ident.       data złościenia ↓       data zakończenia       Przedmiot naruszenia       Przdigie działania       Etykieta       Dane osobowe       Kontakt do sygnalisty       Arch.         TD-784H       2025-01-30 00:00:00       ZASZYFROWANA       WIADOMOŚĆ       ZASZYFROWANA       WIADOMOŚĆ       ZASZYFROWANA       ZASZYFROWANA       ZASZYFROWANA |

Fakt usunięcia zgłoszenia zostanie zapisany w Raporcie akcji użytkownika, a powiadomienie o usunięciu zgłoszenia zostanie wysłane na adresy email GOZów, którzy mieli dostęp do tego zgłoszenia.